#### Configuration

Posted by anish28 - 2017/11/22 07:37

Hi i would like to know how to configure Smart Book so i appear same as in the demo. How to get the image for the cover etc..

-----

#### Re:Configuration

Posted by admin - 2017/11/22 17:37

Hello,

If you want to create a book which will show images from the selected folder(s), open "ARI Smart Book -> Books" page, click "New" button and select "Images" value in "Pages are created from" drop-down and click "Continue" button. After this open "Pages source" tab on book settings page and enter path to folder with images in "Directories" parameter. For example if images are located in /images/books/my-book folder, populate the parameter with the following value:

images/books/my-book

That's all. It is possible to create a link to the book in Joomla! menu manager, load it via "ARI Smart Book" module or plugin.

Regards, ARI Soft

------

Re:Configuration Posted by anish28 - 2017/11/23 05:27

Hi i followed the steps, but on frontend i get this error; xxxx publication doesn't contain pages. Can you please help me out i read the documentation still working out.

Re:Configuration Posted by admin - 2017/11/23 05:32

Could you provide a link to a page where the problem occurs and specify what value is used for "Pages source -> Directories" parameter in book settings?

Regards, ARI Soft

------

Re:Configuration Posted by anish28 - 2017/11/23 05:38

http://rbseb.org/index.php/about-us#page/2

I can also give your the backend credential to update mt component

\_\_\_\_\_

Re:Configuration

Posted by anish28 - 2017/11/23 06:14

Hi can you please build a sample on my website so i can know exactly how it works.

Thank you

### Re:Configuration Posted by admin - 2017/11/23 06:47

We can build a sample book if you provide a temporary access to your J! backend by email and specify path to a folder with images which you want to show in the book.

Regards, ARI Soft

\_\_\_\_\_

Re:Configuration Posted by anish28 - 2017/11/23 20:20

Hi the url is http://rbseb.org/administrator/index.php user and password is \*\*\*. you can use any folder for the images.

Thank you

\_\_\_\_\_

**Re:Configuration** Posted by admin - 2017/11/23 20:55

We configured "Imag" book (ID = 16). You can see it here. It shows images from /images folder excluding sub-folders.

Regards, ARI Soft

Re:Configuration Posted by anish28 - 2017/11/24 00:02

Hi great but actually I would like to know how to put thumbnail for different book and also insert article in the book with only the first page as image. same as on your demo site.

Re:Configuration Posted by admin - 2017/11/25 10:58

Do you want to show page with books description like here? If yes, create menu item with "ARI Smart Book -> Category" type in Joomla! menu manager. Thumbnail can be set in book settings, see "Thumbnail" parameter. If you mean something another, could you provide a link to the page with the sample book?

Regards, ARI Soft

**Re:Configuration** Posted by anish28 - 2017/11/25 11:36 Hi I want to show same as on your demo. Books with images. you can use some articles from the backend

Re:Configuration Posted by admin - 2017/11/25 18:30

Do you mean this demo page or another one?

Regards, ARI Soft

\_\_\_\_\_

Re:Configuration Posted by anish28 - 2017/11/25 18:38

ya this demo

Re:Configuration Posted by admin - 2017/11/25 20:27

We described here how to do it. If you have any question, let us know.

Regards, ARI Soft

Re:Configuration Posted by anish28 - 2017/11/26 09:34

Great I got it now. Can you tell me how to modify "the OPEN THE BOOK" text to read more.

Re:Configuration

Posted by admin - 2017/11/26 14:30

All labels are located in INI file. You can read here how to create a new translation or edit an existing one. "Open the book" label is located in /language/en-GB/en-GB.com arismartbook.ini language file.

Regards, ARI Soft

## Re:Configuration Posted by anish28 - 2017/11/27 06:26

Great its working for the text. But the files doesn't load or take long time to loading. Ex: http://rbseb.org/index.php/aboutus/Publication/18-History

# Re:Configuration Posted by admin - 2017/11/27 18:27

Try now. It was a problem with "timeline slider" module. It loads own copy of jQuery library instead of using jQuery instance which is added by Joomla! We disabled jQuery loading in module settings.

Regards, ARI Soft

Re:Configuration Posted by anish28 - 2017/12/01 10:09

Hi do you disable the jQuery in module setting. I've reinstall my website so need to configure ARI book again

Re:Configuration Posted by admin - 2017/12/02 11:26

Open "time slider" module settings page. It contains something like "Include jQuery" option.

Regards, ARI Soft

\_\_\_\_\_